Destwin Fuel Dealer Solution Quick Reference Console Version 2.0 How to Set Fees on Contracts 01-JAN-12

This Quick Reference describes how to set fees on contracts. Generally, administrator permissions are required to perform this function.

| Plan         | Available Pricing C        | Options                  | Fee              | Information  | Select                                                                     |  |
|--------------|----------------------------|--------------------------|------------------|--------------|----------------------------------------------------------------------------|--|
| Pre-buy      | Pay for your fuel up front | Fixed at \$3.699         | None             | More Info    | Next Step                                                                  |  |
| Plan         | Available Pricing Options  |                          | Fee              | Information  | Select                                                                     |  |
| Capped Price | Pre-payment (Best Price)   | Not to exceed<br>\$3.699 | \$350.00 /<br>yr |              | Base fee set at<br>\$350.00 per year<br>More Info Capped Price<br>program. |  |
|              | 10Equal Monthly Payments   | Not to exceed<br>\$3.799 | \$350.00 /<br>yr | More Info Ca |                                                                            |  |
|              | Pay When Invoiced          | Not to exceed<br>\$3.799 | \$350.00 /<br>yr |              |                                                                            |  |

| Firefox  +                                                               | <b>□ ×</b>    |  |  |  |  |  |  |
|--------------------------------------------------------------------------|---------------|--|--|--|--|--|--|
|                                                                          | Google 👂 🏫    |  |  |  |  |  |  |
| 🛑 Destwin, LLC. CRM 🔆 OTRS :: Login 🗍 Inbox - Outlook Web 🔆 Login - OTRS | » 🖪 Bookmarks |  |  |  |  |  |  |
|                                                                          |               |  |  |  |  |  |  |
|                                                                          | =             |  |  |  |  |  |  |
|                                                                          |               |  |  |  |  |  |  |
|                                                                          |               |  |  |  |  |  |  |
| Admin Functions Contract Mgmt Risk Mgmt                                  | Pricing       |  |  |  |  |  |  |
| CSR Control Panel                                                        | Fees          |  |  |  |  |  |  |
| You can look up your The Fees menu is accessed from                      | Margin Matrix |  |  |  |  |  |  |
| Account the Pricing menu.                                                | Nymex Futures |  |  |  |  |  |  |
| Last Name                                                                | • • •         |  |  |  |  |  |  |
|                                                                          |               |  |  |  |  |  |  |

To set a Fee on a contract, set the Gallon level then either a Flat Fee or a Per Gallon Fee in cents. If you do not have Multiple Fees for a given contract set the gallons to 0 (zero) and the fee will then apply to any amount of gallons.

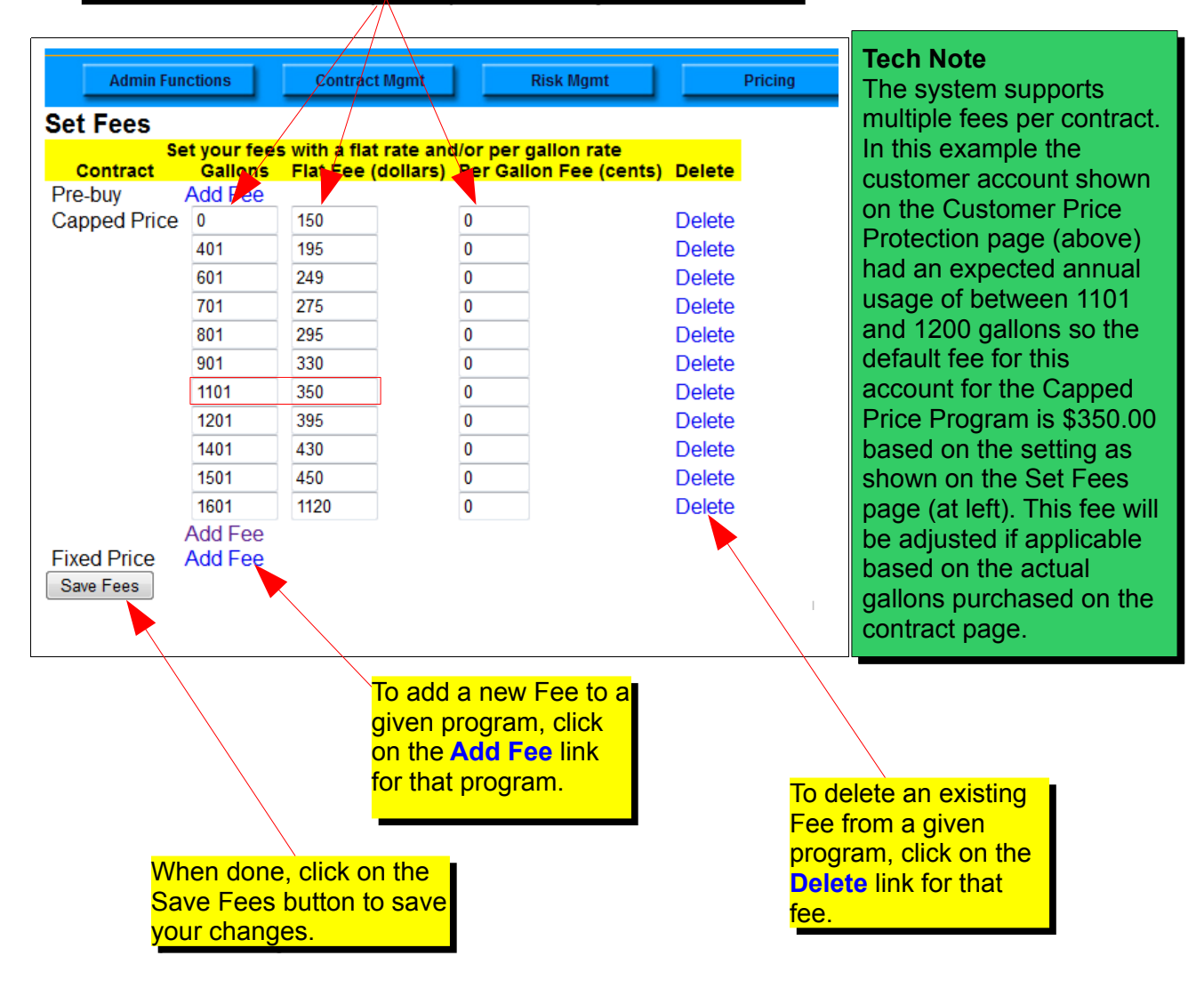